## Mapping Menu - SKY Mapping

Last Modified on 03/01/2022 3:27 pm CST

The Mapping menu allows the options to navigate, search, and take measurements in the mapping area.

## Map Extent

Select **Extent** to navigate the *Mapping* window.

- **Previous** This moves to the map boundary last viewed. If the map was not previously zoomed to a different Field boundary, this will navigate to the area of the map last viewed.
- Next This moves to the next Field boundary.
- Full This displays the full extent of the map. All Fields added to the Customer list will be shown.

## Measure Tool

Select Measure to measure any distance in the Mapping area.

- Area Measure by acre, square feet, or square yard.
- Line Measure by feet, inch, or yard.
- Lat/Lon Change the Coordinate Format to DD or DMS.

## Search

Select Search to zoom to any location on the map.

- City/Zip Enter any city or zip code and choose the Search icon.
- Lat/Lon Enter a specific Latitude and Longitude.
- PLSS Enter a State, Township, Range, and Section to zoom to that location.
- Non-Field Select in this field to search based on Non-Field features. Choose from the drop-down that displays.
- Event ID Select in this field to search based on Event IDs. Choose from the drop-down menu.

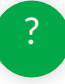